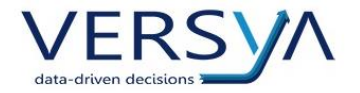

## **INVIO ADEMPIMENTO UNICO**

Dopo aver firmato l'AU > Da Firma Invio > Adempimenti Firmati cliccare con il tasto destro sulla riga corrispondente all'unico da inviare e scegliere Invio telematico

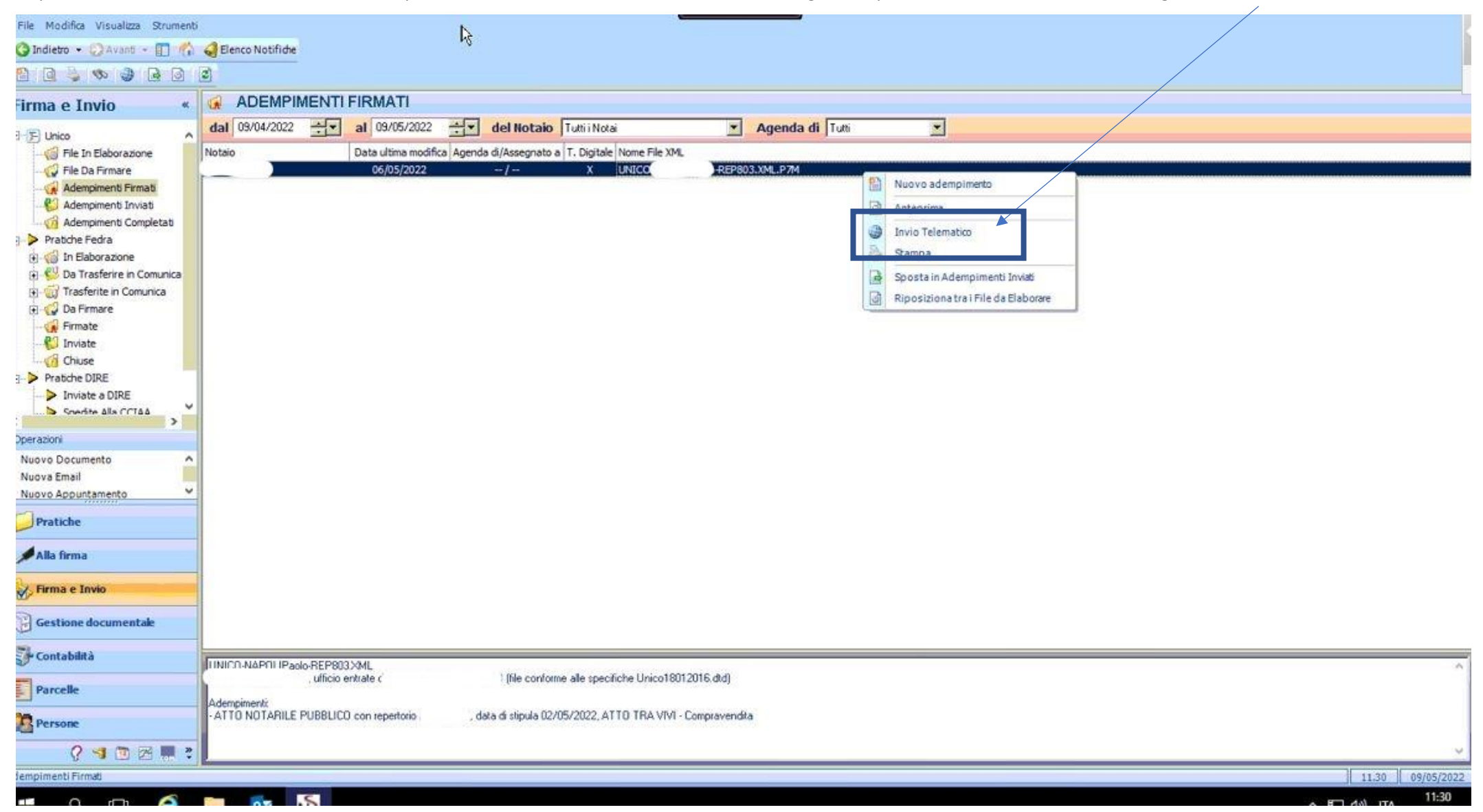

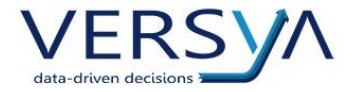

La finestra si divide in due. Nella parte superiore si apre il nuovo browser WKSNBrowser, inserire le credenziali della Run e accedere (Attenzione! non possibile memorizzare le credenziali)

| WKSNBrowser      |                                                                                                    |                | ٥   | ×  |
|------------------|----------------------------------------------------------------------------------------------------|----------------|-----|----|
| < 3              | > Refresh https://webrun.notariato.it/isam/sps/auth                                                                         |                | G   | io |
|                  |                                                                                                    |                |     | -  |
| 3                | Non utilizzare le opzioni di salvataggio automatico delle password messe a disposizione dai browser (Chrome, Firefox, etc). |                |     |    |
|                  |                                                                                                    |                |     |    |
|                  |                                                                                                    |                |     |    |
|                  |                                                                                                    |                |     |    |
|                  |                                                                                                    |                |     |    |
|                  | Benvenuto nella                                                                                                    |                |     |    |
|                  | Smart Run                                                                                                    |                |     |    |
|                  |                                                                                                    |                |     |    |
|                  |                                                                                                    |                |     |    |
|                  | Accedi per continuare                                                                                                    |                |     |    |
|                  | Acceut per continuare                                                                                                    |                |     |    |
|                  | USERNAME                                                                                                    |                |     |    |
|                  |                                                                                                    |                |     |    |
|                  |                                                                                                    |                |     |    |
|                  | PASSWORD                                                                                                    |                |     |    |
|                  |                                                                                                    |                |     |    |
|                  | Password dimenticata?                                                                                                    |                |     |    |
| N Gestione Ade   | empimento Unico - Invio Telematico                                                                                          |                | ?   | ×  |
| File da Inviare: | H: Wotaro98 ModelloUnicoPaolo /FIRMATI /UNICC                                                                               |                |     |    |
| Dettaglio File   |                                                                                                    |                |     |    |
| Notaio:          | UNICC 2803.XML Rep. 803                                                                                                    |                |     | _  |
| Codice Invio:    | Identificative Invite was                                                                                                   |                |     | -  |
|                  |                                                                                                    | distance 1     | 011 |    |
|                  | - Ecceltoruwa                                                                                                    | Chudi Internet | ÖK  |    |

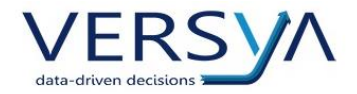

## Dopo l'accesso a Sister cliccare come di consueto sulla sinistra su: Servizi> Presentazione Documenti

| WKSNBrowser                                                   |                | 4                                                                                                    |                                                                                                    |                                                                                                    | - 0 ×                                          |
|---------------------------------------------------------------|----------------|----------------------------------------------------------------------------------------------------|----------------------------------------------------------------------------------------------------|----------------------------------------------------------------------------------------------------|------------------------------------------------|
| < > Refresh                                                   | https://sister | agenziaentrate gov.it/Servizi/                                                                                                    |                                                                                                    |                                                                                                    | Go                                             |
|                                                               |                | Ministero dell'Economia e delle Finanze                                                                                                    | e                                                                                                    |                                                                                                    |                                                |
|                                                               |                | <ul> <li>Sito informativo</li> <li>Area riservata</li> <li>SISTER</li> </ul>                                                                                                    |                                                                                                    | Utente:                                                                                                    | G Esci                                         |
| Servizi<br>Consultazioni e Certifica<br>Presentazione Documer | azioni         | Ti trovi in: Home dei Servizi<br>Benvenuta                                                                                                    | il tuo ultimo accesso è stato il 09/05,                                                                                                    | /2022 09:54.                                                                                                    | 0                                              |
| Gestione Utenza<br>Assistenza                                 |                | Primo piano                                                                                                    |                                                                                                    |                                                                                                    |                                                |
|                                                               |                | <ul> <li>I5-02-2022 - <u>Rinnovo delle utenze per</u><br/>Si avvisano i Responsabili della gestione<br/>del rinnovo degli accessi è prorogato al<br/>Responsabile della gestione del collegal</li> </ul> | er l'anno 2022<br>he del collegamento delle convenzioni abilitate i<br>I 28 febbraio 2022 Si ricorda che, in assenza de<br>amento e solo per la funzione di rinnovo utenze | alle consultazioni di profilo B, qualora non vi abbiano già provveduto, che il te<br>el pagamento per l'anno in corso, l'accesso al sistema Sister sarà consentito | ermine per il pagamento<br>solo all'utenza del |
| 🖇 Gestione Adempimento Unico -                                | - Invio Teler  | natico                                                                                                    |                                                                                                    |                                                                                                    | ? ×                                            |
| File da Inviare: H: Wotaro98 Model                            | lloUnico       | 'FIRMATI UNICC                                                                                                    |                                                                                                    |                                                                                                    |                                                |
| Notaio:                                                       |                |                                                                                                    |                                                                                                    |                                                                                                    |                                                |
| Nome File XML: UNICO                                          | -REP803.X/     | L                                                                                                    | Identificativo Im                                                                                                    | vio:Rep. 803                                                                                                    |                                                |
| Codice Invio:                                                 |                |                                                                                                    |                                                                                                    |                                                                                                    |                                                |
|                                                               | Dettap         | a Invia                                                                                                    |                                                                                                    |                                                                                                    | QK                                             |

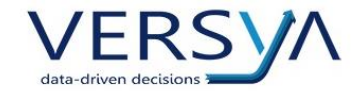

#### Quindi su Modello Unico > Invio di un nuovo documento

| Servizi       Ti tovi in: :tome del Servizi / Modelio Unico       @         Consultazioni e Certificazioni       per conto di:<br>Convenzione: NOTARTEL S.P.A PRESENTAZIONE DOCUMENTI (PRESENTAZIONE DOCUMENTI - NOTAIO)       @         Presentazione<br>Documenti       Modello Unico       Modello Unico       Modello Unico         Validazione e conversione<br>file       Modello Unico       Modello Unico       Modello Unico         Voltura       Invio di un nuovo documento       Servizi per Titolo e/o Duplo<br>digitali       @         Visura Planimetrica       Invio di un nuovo documento       Invio di un nuovo documento       #         Cambia convenzione       Invio di un nuovo documento       @       Verifica autorizzazione<br>firma       ?         Robieste       Invio di un nuovo documento       Personatità<br>Inpotecarità<br>Inpotecarità       ?       Yerifica autorizzazione<br>firma       ?         Robieste       Invio Telematto:       /AEP803/M-7/M       /AEP803/M-7/M       ?       ?         Pettaglo File       Inviori / #EP803/M-11/LICC       /AEP803/M-7/M       /AEP803/M-7/M       ?                                                                                                    | WKSNBrowser                                                                                                    | sh https://sijiter                               | agenziaentifiste.gov.it/PresDoc/PD_java/SceltaServizio.do?tipo+/T/TM/PD                                                                      | DUN_                                                                                                    | - 0<br> | X<br>30 |
|----------------------------------------------------------------------------------------------------|----------------------------------------------------------------------------------------------------|--------------------------------------------------|----------------------------------------------------------------------------------------------------|----------------------------------------------------------------------------------------------------|---------|---------|
| Validazione e conversione<br>nie<br>Nodello Unico<br>Voltura<br>Visura Planimetrica<br>Gestione Utenza<br>Cambia convenzione<br>Richieste<br>Richieste<br>Richieste<br>Postore Adempinento Unico - Invio Telematco<br>Richieste<br>Postore Adempinento Unico - Invio Telematco<br>Richieste<br>Postore Meteriosty Modeldulve:<br>Pado/FIRMATLYAICC<br>Peterosty Modeldulve:<br>Pado/FIRMATLYAICC<br>Peterosty Modeldulve:<br>Pado/FIRMATLYAICC<br>Peterosty Modeldulve:<br>Pado/FIRMATLYAICC<br>Peterosty Modeldulve:<br>Pado/FIRMATLYAICC<br>Peterosty Modeldulve:<br>Pado/FIRMATLYAICC<br>Peterosty Modeldulve:<br>Motor:<br>Motor: | Servizi<br>Consultazioni e Cer<br>Presentazione<br>Documenti                                                                                             | rtificazioni                                     | Ti trovi in: <u>Home dei Servizi</u> / Modello Unico<br>per conto di:<br>Convenzione: <b>NOTARTEL S.P.A PRESENTA</b><br>Codice di Richiesta: | AZIONE DOCUMENTI (PRESENTAZIONE DOCUMENTI - NOTAIO)                                                                                                    | 2       |         |
| No Gestione Adempimento Unico - Invio Telematico     ?       File da Inviare:     H: Wotaro98/ModeloUnico - Paolo/FIRMATI/UNICC ->REP803.XML.P7M       Dettaglio File<br>Notaio:                                                                                                    | Validazione e com<br>file<br>Ripristino dati stor<br>Modello Unico<br>Voltura<br>Visura Planimetric<br>Gestione Utenza<br>Cambia convenzion<br>Richieste | versione<br>ricizzati<br>ca                      | Modello Unico                                                                                                    | Servizi per Titolo e/o Duplo<br>digitali<br><a href="#">Elenco Formalită</a><br><a href="#">Ipotecarie</a><br><a href="#">Verifica autorizzazione</a><br><a href="#">firma</a> |         |         |
| Codice Invio:                                                                                                    | Gestione Adempimento Un File da Inviare: H: Wotaro98)     Dettaglio File     Notaio:     Nome File XML: UNICO     Codice Invio:                          | nico - Invio Teler<br>ModeloUnicc<br>)-REP803.XM | natico<br>Paolo/FIRMATI (UNICC >REP303.XML.P7M<br>4                                                                                          | Identificativo Invio: Rep. 803                                                                                                    | ?       | ×       |

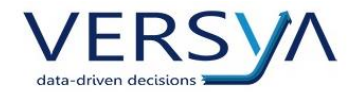

Cliccare sul pulsante Scegli file. Il file dell'adempimento unico viene caricato in automatico. Scegliere quindi il tipo di invio (In verifica/Effettivo). Cliccare su Conferma

\

|                                        | NB. In caso di <b>invio in verifica</b> dopo aver visualizzato l'esito tornare tramite tasto <b>indietro</b> al punto dell | a pagina precedente |
|----------------------------------------|----------------------------------------------------------------------------------------------------|---------------------|
| WKSNBrowser                            |                                                                                                    | - 0                 |
| < > Refresh https://sa                 | ter.agenziaentrate.gov.it/PresDoc/PR_Java/SceltaServizioUnico.do?type=nuovo                                                | Go                  |
|                                        | IT TROVI IN: Home del Servizi / Modello Unico / Nuovo Invio                                                                |                     |
| Consultazioni e Certificazioni         | per conto di:                                                                                                    |                     |
| Presentazione A<br>Documenti           | Codice di Richiesta: -                                                                                                    |                     |
| Validazione e conversione              |                                                                                                    |                     |
| nie                                    | Invio documento Modello Unico                                                                                              |                     |
| Ripristino dati storicizzati           |                                                                                                    |                     |
| Modello Unico                          | Selezionare il documento da inviare dal pulsante Sfoglia                                                                   |                     |
| Voltura                                | Scegli file UNICO-NAP803.XML.P7M                                                                                           |                     |
| Visura Planimetrica                    |                                                                                                    |                     |
| Gestione Utenza                        | Selezionare la tipologia di invio:                                                                                         |                     |
| Cambia convenzione                     | O In verifica  Effettivo                                                                                                   |                     |
| Richieste                              |                                                                                                    |                     |
| Assistenza                             | Confermare l'invio col pulsante Conferma.                                                                                  |                     |
| 10<br>10                               | Conferma                                                                                                    |                     |
|                                        | Ravvedimento operoso                                                                                                    |                     |
| Gestione Adempimento Unico - Invio Te  | lematico                                                                                                    | (?                  |
| le da Inviare: H: Wotaro98 ModeloUnico | VFIRMATI UNICC                                                                                                    |                     |
| ettagno nie<br>otalo:                  |                                                                                                    |                     |
| ome File XML: UNICC -REP803            | Identificativo Invio: Rep. 803                                                                                             |                     |
| odice Invio:                           |                                                                                                    |                     |
| 08                                     | egio Invo                                                                                                    | Chiudi Internet OK  |

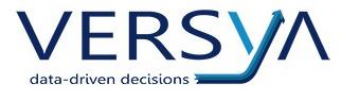

Attendere che compaia la finestra con i dati del Documento Modello Unico Inviato. Evidenziare il **Codice invio** e copiarlo con la combinazione di tasti **CTRL + C** (NB non funziona più il tasto dx mouse > Copia)

Nella finestra sottostante fare 1 Clic nel campo Codice invio o incollare nel medesimo campo il codice tramite la combinazione di tasti CTRL + V

| WKSNBrowser                                                                             | /                                               | +                                            |                          |                                  |        | ø × |
|-----------------------------------------------------------------------------------------|-------------------------------------------------|----------------------------------------------|--------------------------|----------------------------------|--------|-----|
| < > Refresh https://sister                                                              | .agenziaentrate.gov.it/PresDoc/PD_java/Inv      | ioUNphase1.do                                |                          |                                  | -      | Go  |
| Consultazioni e Certificazioni                                                          | per conto di:                                   | ogelio Unico / <u>Nuovo Invio</u> / Ricevuta |                          |                                  | 2      | •   |
| Presentazione A<br>Documenti                                                            | Convenzione: NOTARTEL<br>Codice di Richiesta: - | . S.P.A PRESENTAZIONE DOCUMENTI (F           | RESENTAZIONE DOCUMENTI   | - NOTAIO)                        |        |     |
| Validazione e conversione file                                                          | Documento Mo                                    | dello Unico inviato                          |                          |                                  |        | _ [ |
| Ripristino dati storicizzati                                                            |                                                 |                                              |                          |                                  |        |     |
| Modello Unico                                                                           | SUTC                                            | 1652088973258502                             | SUTC                     | 2022-05-09T11:36:13.258502+02:00 |        |     |
| Voltura                                                                                 | numerico                                        | *                                            | Data                     |                                  |        |     |
| Visura Planimetrica                                                                     | ⇒Codice<br>Invio                                | 174065891                                    | sData di<br>invio        | 09/05/2022 11:36.13              |        | - 1 |
| Gestione Utenza                                                                         | ⇒∕fipologia<br>Pratica                          | Modello Unico                                |                          |                                  |        |     |
| Cambia convenzione<br>Richieste                                                         | »Mittente                                       | MC                                           | Dettaglio Invio Indietro |                                  |        |     |
| Assistenza                                                                              |                                                 |                                              |                          |                                  |        |     |
|                                                                                         | R-SA                                            | mattisman                                    |                          |                                  |        | -   |
| > Gestione Adempimento Unico - Invio Teler<br>File da Inviare: H: Wotaro98 Modelo Unico | o/FIRMATI/UNICO -RE                             | P803.XML.P7M                                 |                          |                                  |        | ? X |
| Dettaglio File                                                                          |                                                 |                                              |                          |                                  |        |     |
| Notalo:                                                                                 | 4                                               |                                              | Pen 903                  |                                  |        |     |
| Codice Invio: 174055891                                                                 |                                                 | Ident                                        | Income Finite offer and  |                                  |        |     |
| Dettag                                                                                  | lio Invio                                       |                                              |                          | Qhiudi In                        | ternet | QK  |

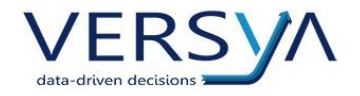

### Attenzione Punto Cruciale!

Cliccare sul pulsante **Dettaglio Invio** nella finestra in basso (il pulsante si attiva dopo aver incollato il codice invio) e successivamente cliccare sul pulsante **Dettaglio Invio** nel browser

| KSNBrowser                                   |                                                                | +                                   |                            | - 0                              |
|----------------------------------------------|----------------------------------------------------------------|-------------------------------------|----------------------------|----------------------------------|
| < > Refresh https://sister                   | r.agenziaentrate.gov.it/PresDoc/PD_java                        | /invioUNphase1.do                   |                            | Go                               |
|                                              | II trovi in: <u>Home dei Servizi</u>                           |                                     |                            |                                  |
| Consultazioni e Certificazioni Presentazione | per conto di:<br>Convenzione: NOTART<br>Codice di Richiesta: - | EL S.P.A PRESENTAZIONE DOCUMENTI (I | PRESENTAZIONE DOCUMENTI -  | ΝΟΤΑΙΟ)                          |
| Validazione e conversione<br>file            | Documento M                                                    | odello Unico inviato                |                            |                                  |
| Ripristino dati storicizzati                 | Documento                                                      | odeno onico inviaco                 |                            |                                  |
| Modello Unico                                | 3UTC                                                           |                                     | SUTC                       |                                  |
| Voltura                                      | numerico                                                       | 1652088973258502                    | Data                       | 2022-05-09111.36:13.258502+02:00 |
| Visura Planimetrica                          | 3Codice<br>Invio                                               | 174065891                           | »Data di<br>invio          | 09/05/2022 11:36.13              |
| Gestione Utenza                              | ⇒Tipologia<br>Pratica                                          | Modello Unico                       |                            |                                  |
| Cambia convenzione Richieste                 | »Mittente                                                      |                                     | Dettaglio Invio Indiet o   |                                  |
| Assistenza                                   |                                                                |                                     |                            | •                                |
| tione Adempimento Unico - Invio Tele         | matico                                                         | mattiamenti                         |                            | - ?                              |
| a Inviare: H: Wotaro98 WodelloUnico          | /FIRMATI\UNICO                                                 | REP803.XML.P7M                      |                            |                                  |
| glio file                                    |                                                                |                                     |                            |                                  |
| File XML: UNICC 3-REP803.XI                  | ML                                                             | Ident                               | tificativo Invio: Rep. 803 |                                  |
| : Invio: 142035691                           |                                                                |                                     |                            |                                  |
| Dettag                                       | glio Invio                                                     |                                     |                            | Qhiudi Internet QK               |

In attesa dell'esito la pagina può essere aggiornata cliccando sul pulsante "Refresh" in alto a sinistra

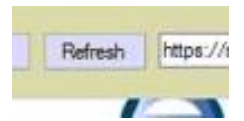

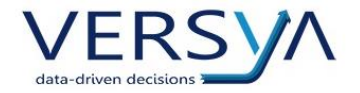

Nella finestra Elenco Documenti Unico cliccare col tasto SINISTRO sulla Ricevuta di Trasmissione non firmata.

Si attiva una finestra apposita Documenti Sister con delle frecce verdi. Scegliere prima **Salva nella Pratica** (per salvare la ricevuta nei documenti della pratica ed estrarre gli estremi di registrazione), quindi su **Apri** per aprire la ricevuta ed eventualmente stamparla.

| WKSNBrowser                          | ter agenziaentrate.gov    | it/PresDoc/PD i    | ava/Dettaglio kijo do           |                 |                              |                            |                          |                    |                     |                       |            | G            |
|--------------------------------------|---------------------------|--------------------|---------------------------------|-----------------|------------------------------|----------------------------|--------------------------|--------------------|---------------------|-----------------------|------------|--------------|
|                                      |                           | ome aei serv       | IZI / MODEIIO UNICO / EI        | enco Do         | ocumenti                     |                            |                          |                    |                     |                       | ~          |              |
| Consultazioni e Certificazioni       | per conto<br>Convenzi     | o di:<br>one: NOTA | RTEL S.P.A PRES                 | SENTA           | ZIONE DOCUMENTI (PRESENTAZIO | DNE DOCUME                 | NTI - NOTAI              | 0)                 |                     |                       |            |              |
| Presentazione A<br>Documenti         | Codice di                 | Richiesta:         | -                               |                 |                              |                            |                          |                    |                     |                       |            |              |
| Validazione e conversione file       | Elenco                    | Docu               | menti Unico                     | )               |                              |                            |                          |                    |                     |                       |            |              |
| Ripristino dati storicizzati         | . fin                     |                    |                                 |                 |                              |                            |                          |                    |                     |                       |            |              |
| Modello Unico                        |                           |                    |                                 |                 | Documenti Sister             |                            |                          |                    |                     |                       |            |              |
| Voltura                              | Codice Invi<br>Pagina 1 d | o: 17406589<br>I 1 | 1                               | 1               |                              |                            |                          |                    |                     |                       |            |              |
| Visura Planimetrica                  | Dettaglio<br>Pratica      | Codice<br>Invio    | Identificativo Univoco<br>(UTC) | Ident<br>Pratio | 📫 Apri                       | Ricevuta di<br>rasmissione | Ricevuta di<br>pagamento | Modello<br>inviato | Ricevuta<br>OpenKat | Segnalazioni          |            |              |
| Cambia convenzione                   |                           | 174065891          | 1652088973258502                | R               | Salva nella pratica          | 66                         |                          |                    |                     |                       |            |              |
| Richieste                            | Pagina 1 d                | 1                  |                                 | 8               |                              |                            |                          |                    |                     |                       |            |              |
| Assistenza                           | Indietro                  |                    |                                 |                 |                              |                            |                          |                    |                     |                       |            |              |
|                                      |                           |                    |                                 |                 |                              |                            |                          |                    |                     |                       |            |              |
| me File XML: UNICO 0+REP803.         | XML                       |                    |                                 |                 | Identificativo Invio: Rep. 3 | 303                        |                          |                    | E.e.                |                       | -          |              |
| Flenco Repertori                     |                           |                    |                                 |                 |                              |                            |                          |                    | I_ Rid              | evuta di Trasmissione | I Ricevuta | a di Pagamer |
| Repertorio                           |                           |                    |                                 |                 |                              |                            |                          |                    | Data Stipul         | a Info Entrate        | Info       | Territorio   |
| 003/007                              |                           |                    |                                 |                 |                              |                            |                          |                    | 02/03/2022          |                       |            |              |
| Visualizza Estremi Aquisisci Estremi |                           |                    |                                 |                 |                              |                            |                          |                    |                     | <u>C</u> hiudi I      | aternet    | <u>o</u> ĸ   |

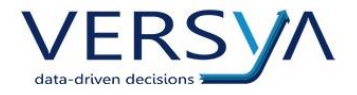

Per terminare correttamente la sessione, cliccare sul pulsante Esci in alto a destra in Sister

|                                                                 | <ul> <li>Sito infor</li> </ul> | mativo                                                                                                    | Utente:      |
|-----------------------------------------------------------------|--------------------------------|----------------------------------------------------------------------------------------------------|--------------|
|                                                                 | Area<br>SISTER                 | riservata                                                                                                    |              |
|                                                                 |                                |                                                                                                    |              |
| Servizi                                                         |                                | Ti trovi in: <u>Home dei Servizi / Modello Unico</u> / Elenc                                                                                             | co Documenti |
| Servizi<br>Consultazioni e Certificazi                          | oni                            | Ti trovi in: <u>Home dei Servizi / Modello Unico</u> / Elenc<br>per conto di:                                                                            | co Documenti |
| Servizi<br>Consultazioni e Certificazi<br>Presentazione Documen | oni<br>ti <b>^</b>             | Ti trovi in: <u>Home dei Servizi / Modello Unico</u> / Elenc<br>per conto di:<br>Convenzione: <b>NOTARTEL S.P.A PRESE</b><br><b>DOCUMENTI - NOTAIO</b> ) | co Documenti |

Quindi in sequenza su Chiudi Internet e OK (in basso a destra)

NB L'Adempimento Unico viene spostato in Adempimenti Inviati

| Data Stipula | Info Entrate | Info Territorio |
|--------------|--------------|-----------------|
| 02/05/2022   |              |                 |
|              |              |                 |
|              |              |                 |
|              | Chiudi Inter | net ox I        |
|              | Zuene numer  | 20              |

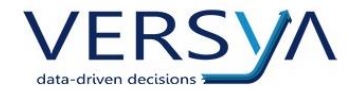

# SALVATAGGIO DEL DUPLO

Da Adempimenti Inviati cliccare con il tasto destro sulla riga relativa all'Adempimento Unico > dal Menù scegliere Controllo Invio Telematico

| Suite Notaro 54 SP16               |                                                                                                    |                                |                                  |                   | / | - 0 X            |
|------------------------------------|----------------------------------------------------------------------------------------------------|--------------------------------|----------------------------------|-------------------|---|------------------|
| File Modifica Visualizza Strumenti | l N                                                                                                    |                                | Contraction                      |                   |   |                  |
| 🗿 Indietro 🔹 🚱 Avanti 🕘 👘          | Cenco Notifiche                                                                                                    |                                |                                  |                   |   |                  |
|                                    | 0 2                                                                                                    |                                |                                  |                   |   |                  |
| Firma e Invio «                    | 😢 ADEMPIMENTI INVIATI                                                                                                    |                                |                                  |                   |   |                  |
| E-F Unico                          | dal 09/04/2022 - al 09/05                                                                                                    | 5/2022 🕂 del Notaio            | Tutti i Notai                    | Agenda di Tuti    |   |                  |
| File In Elaborazione               | Notaio Data ultim                                                                                                    | a modifica Agenda di/Assegnato | a T. Digitale Nome File XML      |                   |   |                  |
| 🧭 File Da Firmare                  | 06/05                                                                                                    | /2022 /                        | X UNICC                          | >-REP765.XML.P7M  |   |                  |
| 🥡 Adempimenti Firmati              | 06/05                                                                                                    | /2022 /                        | X UNICC                          | REP793.XML.P7M    |   |                  |
| 😜 Adempimenti Inviati              | 06/05                                                                                                    | /2022 /                        | X UNICO                          | -REP801.XML.P7M   |   |                  |
| Adempimenti Completati             | 06/05                                                                                                    | /2022 -/-                      | X UNICO                          | REP797.XML.P7M    |   |                  |
| Pratche Fedra                      | 06/05                                                                                                    | /2022 /                        | X UNICO                          | 3-REP798.XML.P7M  |   |                  |
| 🛊 🚮 In Elaborazione                | 06/05                                                                                                    | /2022 /                        | X UNICO                          | - DED000 XML P7M  |   |                  |
| 🖗 🕙 Da Trasferire in Comunica      | 06/05                                                                                                    | /2022 /                        | X UNICO                          | DEPOUZ.AML.P.M    |   |                  |
| Trasferite in Comunica             | 06/05                                                                                                    | /2022 /                        | X UNICO                          | REPRO3 XML PM     |   |                  |
| Da Firmare                         | 05/05                                                                                                    | /2022 /                        | X UNICO                          | REP 784.XML.P 7M  |   |                  |
| Firmate                            | 03/05                                                                                                    | /2022 /                        | X UNICO                          | -REP 796.XML.P 7M |   |                  |
| C Inviate                          | 02/05                                                                                                    | /2022 /                        | X UNICO                          | REP788.XML.P7M    |   |                  |
| Chuce                              | 02/05                                                                                                    | /2022 /                        | X UNICC                          | REP/789.XML.P7M   |   |                  |
| D Pratche DIPE                     | 02/05                                                                                                    | /2022 /                        | X UNICC                          | REP790.XML.P7M    |   |                  |
| Imista a DIPE                      | 02/05                                                                                                    | 2022 - /                       | Y UNICO                          | REP 79 LXML P7M   |   |                  |
| Scedia Alla CCTAA                  |                                                                                                    | Nuc                            | vo adempimento                   |                   |   |                  |
| < >                                |                                                                                                    | Con                            | trollo Invio Telematico          |                   |   |                  |
| Operazioni                         |                                                                                                    | 13 444                         |                                  |                   |   |                  |
| Nuovo Documento                    |                                                                                                    | CHE AND                        | eprima                           |                   |   |                  |
| Nuova Email                        |                                                                                                    | Star                           | npa                              | -                 |   |                  |
| Nuovo Appuntamento                 |                                                                                                    | Spo                            | sta in Adempimenti Completati    |                   |   |                  |
|                                    |                                                                                                    | D Pin                          | aciziona in Adampimenti Armati   |                   |   |                  |
| Pratiche                           |                                                                                                    |                                | siziona in Auemphileno minac     |                   |   |                  |
|                                    |                                                                                                    | Cre Cre                        | a XML di Rettifica               |                   |   |                  |
| Alla firma                         |                                                                                                    |                                |                                  |                   |   |                  |
| Firma e Invio                      |                                                                                                    |                                |                                  |                   |   |                  |
| Gestione documentale               |                                                                                                    |                                |                                  |                   |   |                  |
| 🐉 Contabilità                      | UNICO                                                                                                    |                                |                                  |                   |   | ^                |
| Parcelle                           | Notai 'o, ufficio entrate di<br>Codice Invio 173928246                                                                                                    | ) (file conto                  | me alle specifiche Unico18012016 | 6.dtd)            |   |                  |
| Persone                            | Ricevuta di pagamento pervenuta<br>Ricevuta di trasmissione pervenuta                                                                                                    |                                |                                  |                   |   |                  |
| ? 🧐 🖾 🖉 🗮 🤅                        |                                                                                                    |                                |                                  |                   |   | v                |
| Adempimenti Inviati                |                                                                                                    |                                |                                  |                   |   | 11.42 09/05/2022 |
|                                    | A REAL PROPERTY AND A REAL PROPERTY AND A REAL |                                |                                  |                   |   | 11.42            |

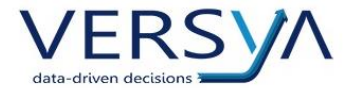

Accedere alla RUN inserendo le credenziali. In Sister sulla sinistra selezionare come di consueto Servizi > Presentazione Documenti > Modello unico

Evidenziare quindi Copiare tramite la combinazione di tasti **CTRL + C** il codice Invio in basso a sinistra. Vistare Codice invio esattamente come sotto e incollare con la combinazione di tasti **CTRL + V** il codice invio nei campi **da** e **a**. Non selezionare nient'altro. Cliccare su Avanti

| WKSNBrowser             |                                                                                               | o ×       |
|-------------------------|-----------------------------------------------------------------------------------------------|-----------|
|                         | Befresh https://sister.agenziaentrate.gov.it/PresDoc/PD_iava/SceltaServizio.do?ipge/T/TM/PDUN | 60        |
|                         |                                                                                               |           |
| Cambia                  | convenzione                                                                                   | •         |
| Richieste               |                                                                                               |           |
| Assisten                | Elerco documenti inviati  Data Invio da da da da da da da da da da da da da                   |           |
| S Gestione Ade          |                                                                                               | 2 ×       |
| File Inviato            | H: Wotaro98 WodeloUnico _ Jo VINVIATI UNICO >+REP788.XML.P.7M                                 |           |
| Dettaglio File          |                                                                                               | _         |
| Notaio:                 | 1                                                                                             |           |
| Nome File XML:          | UNICO REP738/XML Identificativo Invio: Rep. 788                                               |           |
| Codice Invio:           | 173920879 🔽 Ricevuta di Trasmissione 🔽 Ricevuta d                                             | Pagamento |
|                         | Elenco Repertori                                                                              |           |
|                         | Repertorio Data Stipula Info Entrate Info Ter                                                 | itorio    |
|                         | 788/652 22/04/2022 ✓                                                                          |           |
| <u>V</u> isualizza Estr | emi Aquisisa Estremi                                                                          | QK        |

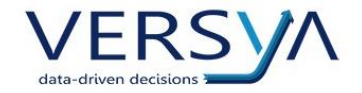

# Nella finestra Elenco Documenti Unico Cliccare nel Dettaglio pratica, quindi entrare nell'ulteriore dettaglio dove viene visualizzato il Duplo

| 1 WKSNBrowser                                |                                     |                                       |                                 |                           |                               |                     |                             |                          |                    |                     |                      | -          | D X          |
|----------------------------------------------|-------------------------------------|---------------------------------------|---------------------------------|---------------------------|-------------------------------|---------------------|-----------------------------|--------------------------|--------------------|---------------------|----------------------|------------|--------------|
| < > Refresh https://sister                   | r.agenziaentrate.gov.               | t/PresDoc/PD_i                        | ava/Det/aglioInvio.do           |                           |                               |                     |                             |                          |                    |                     |                      |            | Go           |
|                                              | II trovi in: He                     | ome dei Serv                          |                                 | enco Documenti            | 1                             |                     |                             |                          |                    |                     |                      |            |              |
| Consultazioni e Certificazioni Presentazione | per conto<br>Convenzio<br>Codice di | di:<br>one: <b>NOTA</b><br>Richiesta: | RTEL S.P.A PRES                 | SENTAZIONE                | DOCUMENTI (P                  | RESENTAZ            | IONE DOCUME                 | NTI - NOTAI              | 0)                 |                     |                      |            |              |
| Validazione e conversione file               | Elenco                              | o Docui                               | menti Unico                     | )                         |                               |                     |                             |                          |                    |                     |                      |            |              |
| Ripristino dati storicizzati                 |                                     |                                       |                                 |                           |                               |                     |                             |                          |                    |                     |                      |            | _            |
| Modello Unico                                |                                     |                                       |                                 |                           |                               |                     |                             |                          |                    |                     |                      |            |              |
| Voltura                                      | Codice Invi<br>Pagina 1 di          | o: 174065891<br>1                     | 1                               |                           |                               |                     |                             |                          |                    |                     |                      |            |              |
| Visura Planimetrica                          | Dettaglio<br>Pratica                | Codice                                | Identificativo Univoco<br>(UTC) | Identificativo<br>Pratica | Data e ora di<br>Trasmissione | Stato<br>Pratica    | Ricevuta di<br>trasmissione | Ricevuta di<br>pagamento | Modello<br>inviato | Ricevuta<br>OpenKat | Segnalazioni         |            |              |
| Gestione Utenza                              |                                     | 174065891                             | 1652088973258502                | Rep. 803                  | 09/05/2022<br>11:36:13        | Controllato         | <b>6</b> 6                  |                          |                    |                     |                      |            |              |
| Richieste                                    | Pagina 1 di                         | 1                                     |                                 |                           |                               |                     |                             |                          |                    |                     |                      |            |              |
| Assistenza                                   | Indietro                            |                                       |                                 |                           |                               |                     |                             |                          |                    |                     |                      |            |              |
|                                              |                                     |                                       |                                 |                           |                               |                     |                             |                          |                    |                     |                      |            | -            |
| Nome File XML: UNICO REP803.X/               | ML                                  |                                       |                                 |                           | Identi                        | ficativo Invio: Kep | . 803                       |                          |                    |                     |                      |            |              |
| Codice Invio: 174065891                      |                                     |                                       |                                 |                           |                               |                     |                             |                          |                    | T Rio               | vuta di Trasmissione | F Ricevuta | di Pagamento |
| Elenco Repertori<br>Repertorio               |                                     |                                       |                                 |                           |                               |                     |                             |                          |                    | Data Stinuk         | a Info Entrate       | Info '     | Territorio   |
| 803/667                                      |                                     |                                       |                                 |                           |                               |                     |                             |                          |                    | 02/05/2022          |                      | 2 mo       |              |
|                                              |                                     |                                       |                                 |                           |                               |                     |                             |                          |                    |                     |                      |            |              |
| Visualizza Estremi Aquisisci Estremi         |                                     |                                       |                                 |                           |                               |                     |                             |                          |                    |                     |                      | nternet    | <u>o</u> k   |

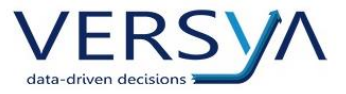

Cliccare col **tasto sinistro** sul Duplo. Scegliere quindi dalla finestra Documenti Sister con le frecce verdi **Salva nella pratica** (il duplo viene salvato e vengono estratti gli estremi di Trascrizione/Iscrizione/Annotamento)

| WKSNBrowser                                                                        |                                                               |                                                                                                    | •                                           |                            |                  | /                                  |       |                  |                            | - r            | 0 >    |
|------------------------------------------------------------------------------------|---------------------------------------------------------------|----------------------------------------------------------------------------------------------------|---------------------------------------------|----------------------------|------------------|------------------------------------|-------|------------------|----------------------------|----------------|--------|
| < > Refresh https://                                                               | sister agenziaentrate gov.it/l                                | PresDoc/PD_java/DettNoteVolture.do?adempimento=                                                                                 | 227844079                                   |                            | /                |                                    |       |                  |                            | ]              | Go     |
| Validazione e conversione<br>file<br>Ripristino dati storicizzati<br>Modello Unico | Adempimento<br>Codice Invio:<br>Numero di no<br>Pagina 1 di 1 | کر<br>o con numero di repertorio <sup></sup> /652 pre:<br>173920879 - Identificativo Pratica: Rep<br>te e/o volture tavolari: 2 | sente nel file inviato il<br>, 788          | 06/05/2022 08:59.          | 17               |                                    |       |                  |                            |                |        |
|                                                                                    |                                                               |                                                                                                    | Trascrizione - Pro                          | ogressivo = 1 -            | Codice Atto      | - 0303                             |       |                  |                            |                |        |
| Voltura                                                                            | Tipo Ufficio                                                  | Ufficio                                                                                                    |                                             | Stato<br>Elaborazione      | Stato<br>Pratica | Richiesta Restituzione di<br>Parte | Esito | Duplo            | Messaggi<br>all'ufficio    |                |        |
| Gestione Utenza                                                                    | Conservatoria                                                 | Ufficio Provinciale - Territorio di TORINO<br>immobiliare di SUS                                                                | Secilais di subblisite!<br>Documenti Sister |                            |                  |                                    |       |                  |                            |                |        |
| Cambia convenzione                                                                 | Catasto                                                       | Ufficio Provinciale - Territorio di TORIN                                                                                       | Anri                                        |                            |                  |                                    |       |                  |                            |                |        |
| Richieste                                                                          |                                                               |                                                                                                    |                                             |                            | odice Atto       | = 0112                             |       |                  |                            |                |        |
| Assistenza                                                                         | Tipo Ufficio                                                  | Ufficio                                                                                                    | Salva nella prat                            | tica                       | Stato<br>Pratica | Richiesta Restituzione di<br>Parte | Esito | Duplo            | Messaggi<br>all'ufficio    |                |        |
|                                                                                    | Conservatoria                                                 | Ufficio Provinciale - Territorio di TORINO<br>Immobiliare di SUS/                                                               | Α.                                          | Esito Completo             |                  |                                    |       |                  |                            |                |        |
| estione Adempimento Unico - Invio T<br>Inviato H: Wotaro98 ModeloUnico             | elematico<br>lo\INVIATI\UNI                                   | CO -REP788.XML.P7M                                                                                                    |                                             |                            |                  |                                    |       |                  |                            |                | 7      |
| alo: NAPOLI Paolo<br>ne File XML: UNICC ' '>-REP7                                  | 38.XML                                                        |                                                                                                    |                                             | Identificativo Invio: Rep. | 788              |                                    |       |                  |                            |                |        |
| lice Invio: 173920879                                                              |                                                               |                                                                                                    |                                             |                            |                  |                                    |       | 2                | Ricevuta di Trasmissione   | Ricevuta di P  | Pagame |
| Elenco Repertori<br>Repertorio<br>789/652                                          | _                                                             |                                                                                                    | _                                           | _                          |                  | _                                  |       | Data S<br>22/04/ | tpula Info Entra<br>2022 🗹 | te Info Territ | itorio |
| Visualizza Estremi Aquisisci Estremi                                               |                                                               |                                                                                                    |                                             |                            |                  |                                    |       |                  | Qhiu                       | di Internet    | QK     |

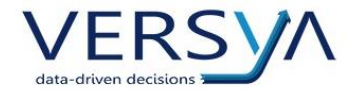

Per terminare correttamente la sessione, cliccare sul pulsante Esci in alto a destra in Sister

|                                                                 | <ul> <li>Sito infor</li> </ul> | rmativo Utente:                                                                                                    |              |
|-----------------------------------------------------------------|--------------------------------|----------------------------------------------------------------------------------------------------|--------------|
|                                                                 | Area<br>SISTER                 | riservata                                                                                                    | e e          |
|                                                                 |                                |                                                                                                    |              |
| Servizi                                                         |                                | Ti trovi in: <u>Home dei Servizi / Modello Unico</u> / Elenco Documenti                                                                                                    | Ø            |
| Servizi<br>Consultazioni e Certificazi                          | oni                            | Ti trovi in: <u>Home dei Servizi / Modello Unico</u> / Elenco Documenti<br>per conto di:                                                                                                    | Q            |
| Servizi<br>Consultazioni e Certificazi<br>Presentazione Documer | oni<br>ti 🔨                    | Ti trovi in: <u>Home dei Servizi / Modello Unico</u> / Elenco Documenti<br>per conto di:<br>Convenzione: <b>NOTARTEL S.P.A.</b> - <b>PRESENTAZIONE DOCUMENTI (PR<br/>DOCUMENTI - NOTAIO)</b> | RESENTAZIONE |

#### Quindi in sequenza su Chiudi Internet e OK (in basso a destra)

| lata Stipula | Info Entrate    | Info Territorio |
|--------------|-----------------|-----------------|
| 2/04/2022    | <b>2</b>        |                 |
|              |                 |                 |
|              |                 |                 |
|              |                 |                 |
|              | 19 - 40<br>- 40 |                 |
|              |                 |                 |

#### **AVVERTENZE** su questa documentazione:

Questa guida operativa è stata scaricata via web all'indirizzo:

https://www.versya.it/file\_upload/legal/Guida\_Invio\_Adempimento\_Unico.pdf

si consiglia di ritornare periodicamente al suddetto indirizzo al fine di scaricare le versioni aggiornate di questa documentazione.